## HOW TO PAY YOUR ASSESSMENTS

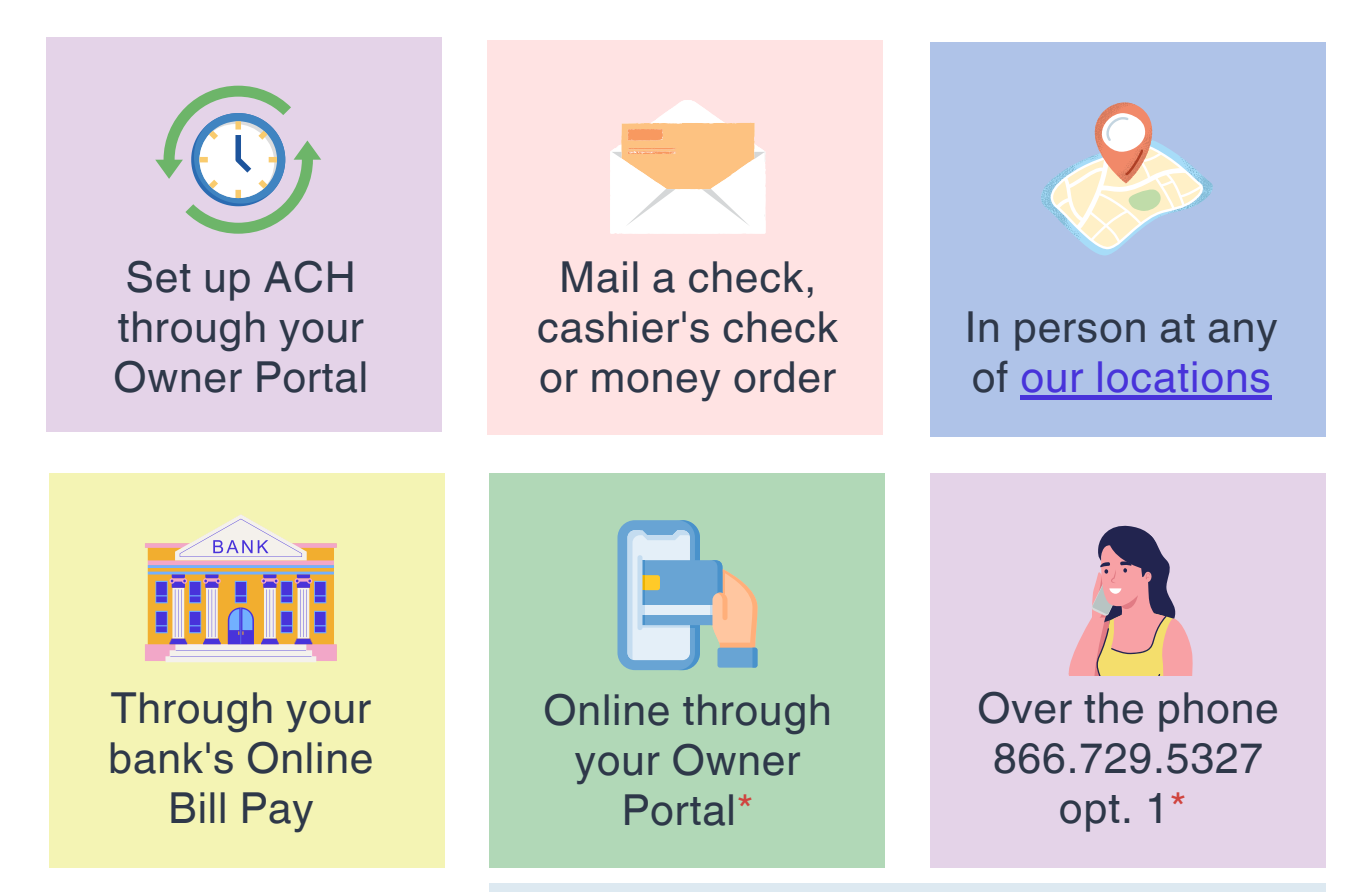

\* Be advised that a processing fee will apply.

#### Click here to access your Owner Portal

### **AUTOPAY OPTIONS**

| Auto-Draft<br>via Avalon     | AutoPay<br>via ZEGO              |
|------------------------------|----------------------------------|
| No additional fees           | Processing fees will apply       |
| Linked to a checking account | Linked to a debit or credit card |

We will adjust any change in your assessments

You have to manually update any changes

Can only be setup on current accounts

You can set it up anytime

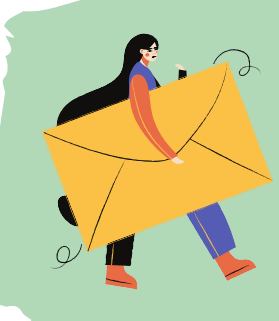

Mailing Address P.O. BOX 52982 Phoenix, AZ 85072-2982

Your checks and online systems **must be payable to your Association** (not to Avalon)

Please reference your account number.

Available on your owner portal, your coupon book or call us and we will help you.

ALL ASSESSMENTS ARE DUE THE 1ST DAY OF THE MONTH

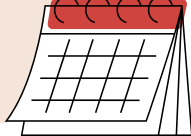

Contact us at 951.746.5410 or A<u>r2@AvalonWeb.com</u>

#### www.AvalonWeb.com

# YOUR OWNER PORTAL

Follow these easy steps to change your temporary password and pay online or set up automatic payments.

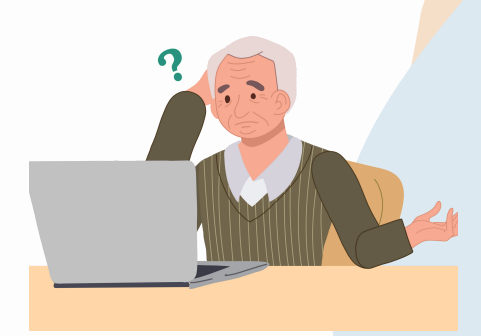

#### CHANGE YOUR TEMPORARY PASSWORD

#### Go to My Contact Info > My Login

Paste the temporary password under "Current Password", type your new password and click "Update".

#### PAY ONLINE

#### Select Make a Payment > Credit Card/ECheck > Make a Payment

You can submit a One-Time Payment for any amount, anytime. Please note that a processing fee will apply.

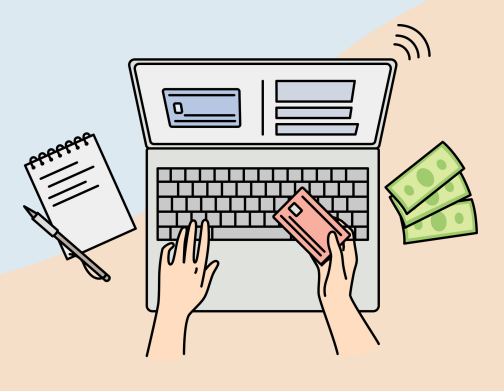

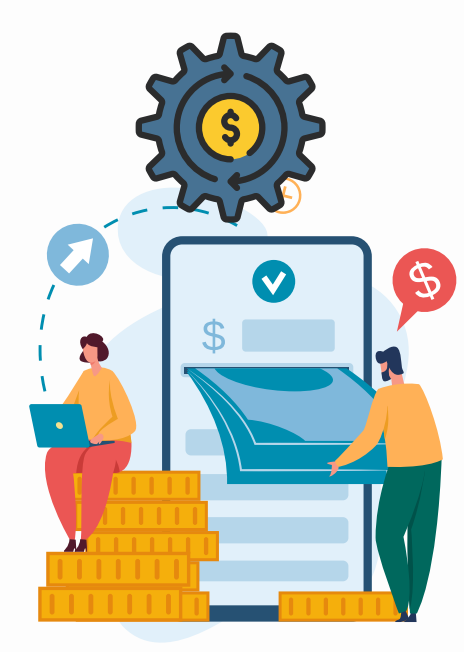

#### SET UP AUTO-DRAFT

#### Go to Billing > Auto-Draft > Enroll

Fill in the fields and make sure to manually type your start date. The start date must be any day between the 1st and 3rd of the month.

#### SET UP AUTOPAY VIA PAYLEASE

#### Go to Billing > Credit Card / ECheck > Make a Payment > Recurring Payments > Create New AutoPay

You can enroll for any amount, anytime. Be advised that a processing fee will apply.

#### **DOWNLOAD REPORTS & STATEMENTS**

#### Go to Billing > Download Statement

From the dropdown menu you can select the option of your choice: last 30 days, 60 days, YTD, etc.

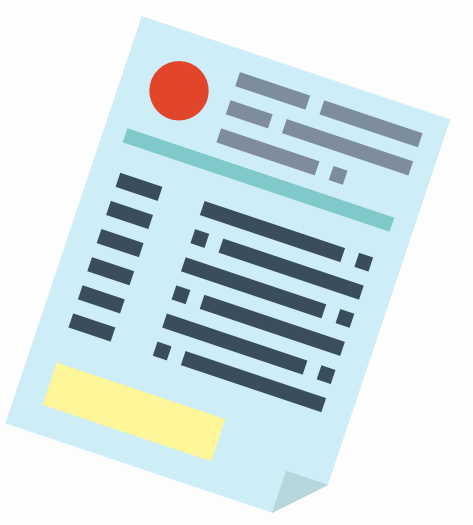

## **ISSUES LOGGING IN?**

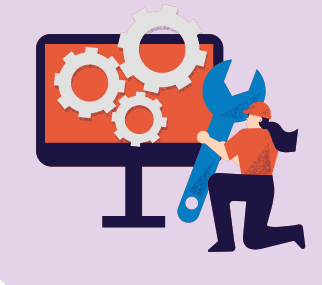

Use **Google Chrome** as your web browser.

If there have been too many failed attempts logging in, **clear your cache and start over** with the last password provided.

Contact us at 951.746.5410 or A<u>r2@AvalonWeb.com</u> www.AvalonWeb.com